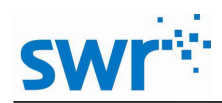

# 探究加速度与拉力的关系

#### 实验目的

使用光电门和双挡板测加速度。

实验原理

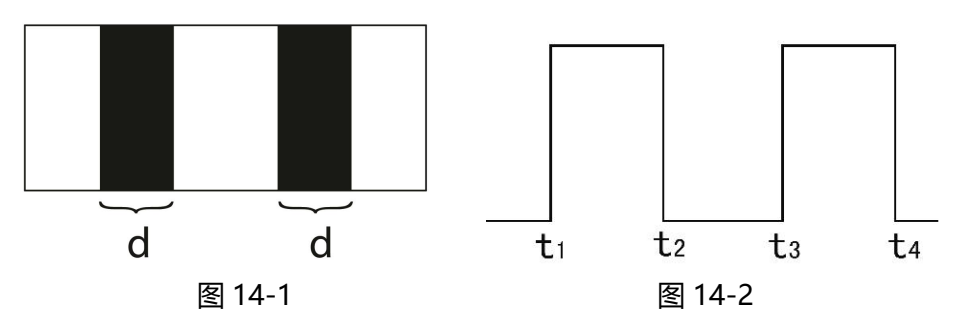

使用双档板测量时,可以输出两次的相邻的档光时间 $T_1 = t_2 - t_1$ ,  $T_2 = t_4 - t_3$ 和两次的相邻速度,

速度: 
$$v_1 = \frac{d}{t_2 - t_1}$$
  $v_2 = \frac{d}{t_4 - t_3}$   
速度改变时间差:  $t = t_4 - t_2$   
加速度:  $a = \frac{v_2 - v_1}{t}$ 

## 实验器材

计算机,数据采集器,数据线,光电门传感器,小车,导轨,单挡板,滑轮,细线,钩 码等。

### 实验装置图

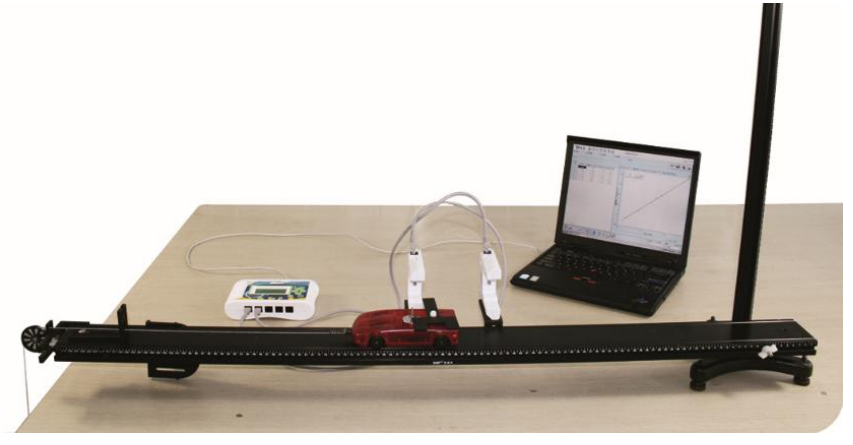

图 14-3

## 实验步骤

- 1、如图 14-3 搭建实验装置,并把光电门传感器固定在导轨旁;
- 2、把光电门与采集器连接,数据采集器与计算机连接;

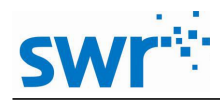

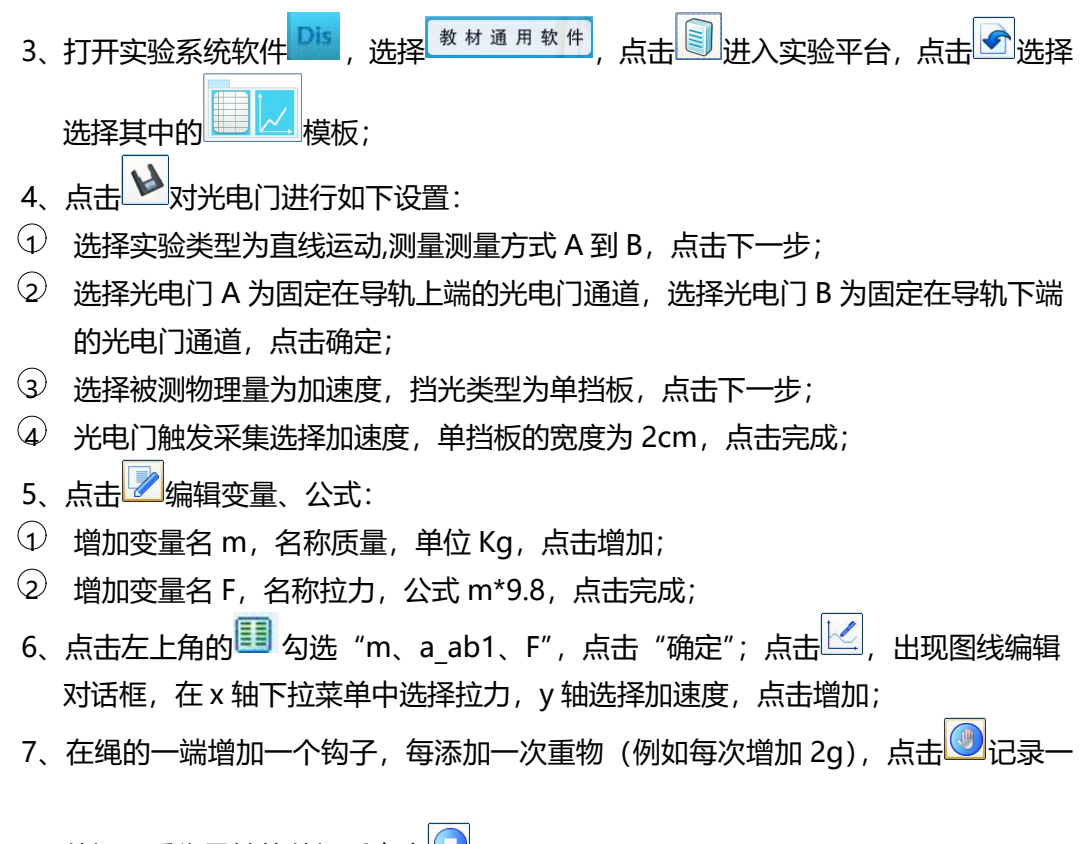

数据,采集足够的数据后点击0:

8、实验结束后在数据表 m 列输入相应的质量数值。

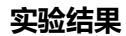

次

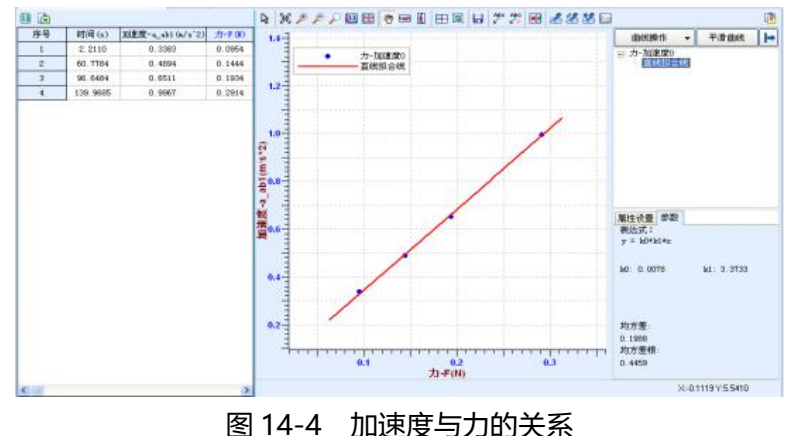

由实验结果图 14-4 我们可以看到,加速度-力图像呈一条直线,符合牛顿第二定律的 规律 (即 F=ma)。

### 做一做

图 14-4 为加速度与拉力关系图,点击 🧮 选择所有数据点,点击 喧 ,在 💻 🗮 下拉菜单中选择 🞑 🧵 🤱 ,你能找出哪些规律?